## Update MyDetails Password and Use Pay Fees Service

Step1: Update your MyDetails Password

- 1. Go to https://mydetailsreset.ncirl.ie/showLogin.cc
- 2. Enter x+student number e.g. x12345678
- 3. You will receive a verification code to the email address displayed on screen
- 4. Enter the characters you see in the picture and click continue
- 5. Enter the code you received via email and follow further instructions
- 6. Please note your new password will only be for MyDetails

## Step2: Login to MyDetails

- 1. Go to <a href="https://sis.ncirl.ie/apex/f?p=1202:LOGIN">https://sis.ncirl.ie/apex/f?p=1202:LOGIN</a>
- 2. Enter your username and password that you have just reset
- 3. In order to make a payment successfully you must check your address first. This is because online payments are now using 3DSecure.
- 4. To ensure your address is updated click your name in the upper right-hand corner of the screen

| ew.                    | Sign out                    |   |
|------------------------|-----------------------------|---|
| My Result              | s Explained                 | 0 |
| Programm<br>Descriptor | e and Module<br>Information | 0 |

- 5. Click the edit button beside your home address and ensure all fields that have an asterix are filled out and click "Save"
- 6. You can then click "1 new" and then "Pay Fees" to proceed to making a payment